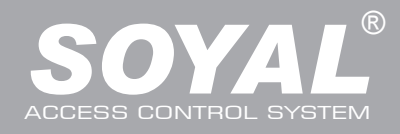

## AR-327 (H) / AR-727 (H)

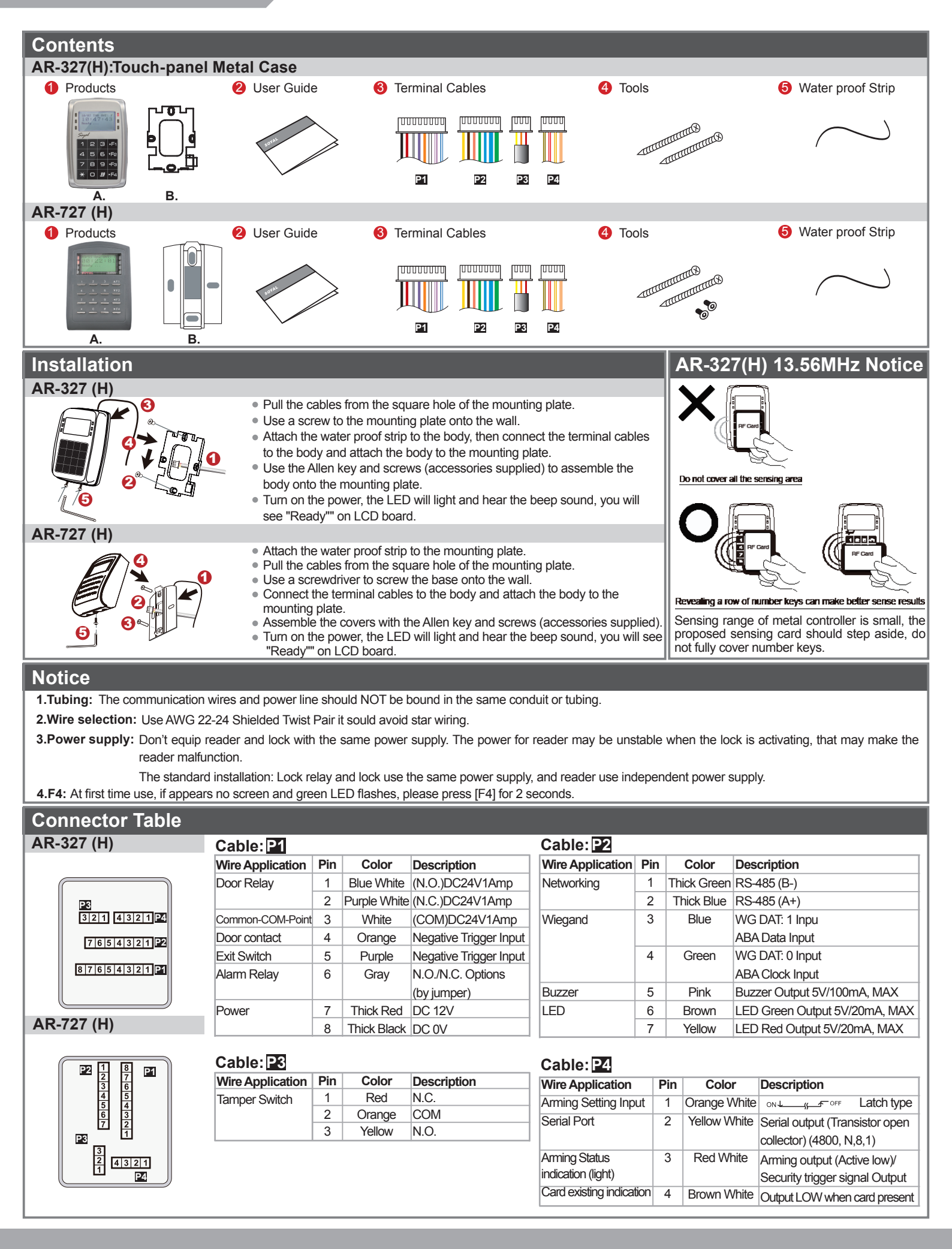

## **LCD Access Controller**

Metal Case / Standard

V140423

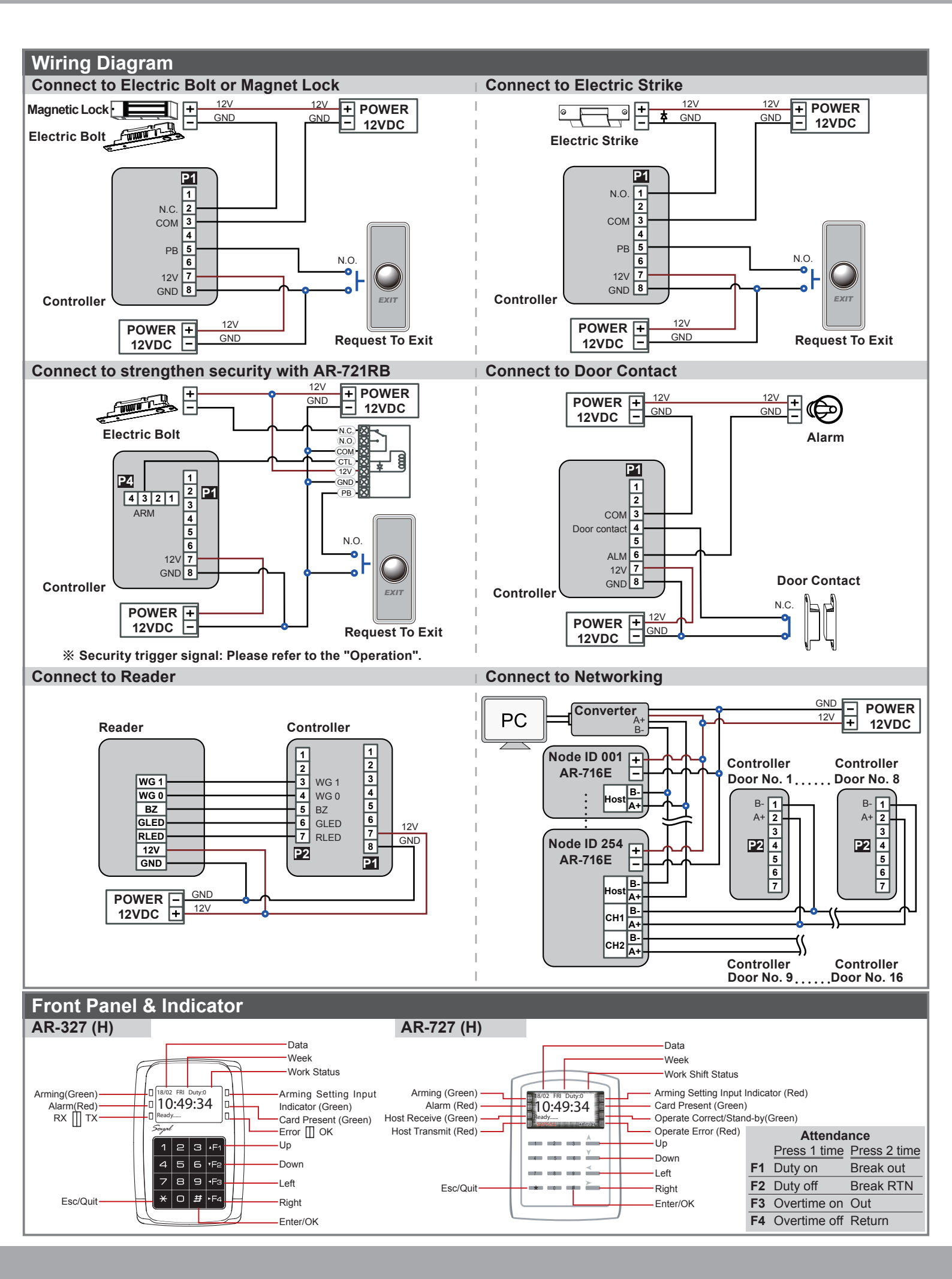

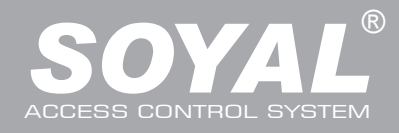

| Adding and Deleting Card                                                                                                    |                                                                                                    |  |  |  |  |  |  |  |
|----------------------------------------------------------------------------------------------------|----------------------------------------------------------------------------------------------------|--|--|--|--|--|--|--|
| Mode4/Mode8                                                                                                    |                                                                                                    |  |  |  |  |  |  |  |
| Adding Card by Card ID                                                                                                    |                                                                                                    |  |  |  |  |  |  |  |
| Enter program mode $\rightarrow$ <b>1</b> Add/Delete $\rightarrow$ <b>1</b> Add Card > ID $\rightarrow$ <b>Input 5-digit user address</b> $\rightarrow$ <b>Input Site Co</b>                                                                                                    | de → Input Card Code                                                                                                    |  |  |  |  |  |  |  |
| Adding Card RF Induction                                                                                                    | Tag Information                                                                                                    |  |  |  |  |  |  |  |
| Enter program mode $\rightarrow$ 1 Add/Delete $\rightarrow$ 2 Add > RF Learn $\rightarrow$ Input 5-digit user address $\rightarrow$                                                                                                    |                                                                                                    |  |  |  |  |  |  |  |
| Input Tag Units(pcs) $\rightarrow$ Close Tag into RF Area to induct.                                                                                                    | 00000648795                                                                                                    |  |  |  |  |  |  |  |
| * For block Sequential cards, present the lowest card code card to the controller reader; for block                                                                                                    |                                                                                                    |  |  |  |  |  |  |  |
| andom cards, present all the cards one by one to the controller reader.                                                                                                    |                                                                                                    |  |  |  |  |  |  |  |
| <ul> <li>Deleteing User Address</li> <li>Enter program mode → 1 Add/Delete → 5 Delete &gt; Address → Input Start address → Input End address</li> </ul>                                                                                                    |                                                                                                    |  |  |  |  |  |  |  |
| Enter program mode $\rightarrow$ 1 Add/Delete $\rightarrow$ 3 Delete $\rightarrow$ Address $\rightarrow$ input Start address $\rightarrow$ input End address                                                                                                    | 5                                                                                                    |  |  |  |  |  |  |  |
| • Setting up the password                                                                                                    |                                                                                                    |  |  |  |  |  |  |  |
| Enter program mode $\rightarrow$ 2 Oser Setting $\rightarrow$ 1 Password $\rightarrow$ input 5-digit user address $\rightarrow$ Key in 4-digit Ph                                                                                                    | N                                                                                                    |  |  |  |  |  |  |  |
| • Setting up the access mode                                                                                                    |                                                                                                    |  |  |  |  |  |  |  |
| Enter program mode $\rightarrow$ $\geq$ 0ser Setting $\rightarrow$ $\geq$ Access mode $\rightarrow$ input 5-digit user address $\rightarrow$ 1: card; 2: or                                                                                                    | PIN; 5: & PIN; 4: Pause;                                                                                                    |  |  |  |  |  |  |  |
| Mode6                                                                                                    |                                                                                                    |  |  |  |  |  |  |  |
| %In Mode6, user address is card code. Only suspend or recover to add or delete the cards.                                                                                                    |                                                                                                    |  |  |  |  |  |  |  |
| Adding Card                                                                                                    |                                                                                                    |  |  |  |  |  |  |  |
| Enter program mode $\rightarrow$ 1 Add/Delete $\rightarrow$ 7 Recover > Address $\rightarrow$ Input Start address $\rightarrow$ Input End address $\rightarrow$ Second provide the bightest of the second provide the bightest of the bightest of the bightest              | ess<br>ard code as ending user address: for block                                                                                                    |  |  |  |  |  |  |  |
| random carde, input all the card codes one by one to the controller reader                                                                                                    |                                                                                                    |  |  |  |  |  |  |  |
| Deleting Card                                                                                                    |                                                                                                    |  |  |  |  |  |  |  |
| Enter program mode $\rightarrow$ 1 Add/Delete $\rightarrow$ 3 Suspend > Address $\rightarrow$ Input Start address $\rightarrow$ Input End addr                                                                                                    | PASS                                                                                                    |  |  |  |  |  |  |  |
| × M6 access mode setting procedure is the same as the arming password/durges code setting procedure in M                                                                                                    | 1                                                                                                    |  |  |  |  |  |  |  |
| Card Only                                                                                                    | 4.                                                                                                    |  |  |  |  |  |  |  |
| Enter program mode $\rightarrow 3$ Parameters[1] $\rightarrow 8$ Arming PWD $\rightarrow$ Input: 0000                                                                                                    |                                                                                                    |  |  |  |  |  |  |  |
| Card and PIN                                                                                                    |                                                                                                    |  |  |  |  |  |  |  |
| Enter program mode $\rightarrow$ 3 Parameters[1] $\rightarrow$ 8 Arming PWD $\rightarrow$ Key in 4-digit PIN [0001~9999] default value                                                                                                    | ue: 1234]                                                                                                    |  |  |  |  |  |  |  |
|                                                                                                    |                                                                                                    |  |  |  |  |  |  |  |
|                                                                                                    |                                                                                                    |  |  |  |  |  |  |  |
| Enter program mode $\rightarrow$ 4 Parameters 2 $\rightarrow$ 8 1 Juress (Code $\rightarrow$ KeV in 4-digit PIN 10001~9999 detault val                                                                                                    | ue: 00001                                                                                                    |  |  |  |  |  |  |  |
| Enter program mode $\rightarrow$ 4 Parameters[2] $\rightarrow$ 8 Duress Code $\rightarrow$ Key in 4-digit PIN [0001~9999, default val                                                                                                    | ue: 0000]                                                                                                    |  |  |  |  |  |  |  |
| Enter program mode → 4 Parameters[2] → 8 Duress Code → Key in 4-digit PIN [0001~9999, default val<br>Operation                                                                                                    | ue: 0000]                                                                                                    |  |  |  |  |  |  |  |
| Operation<br>A. Keyboard Lock/ Unlock                                                                                                    | ue: 0000]                                                                                                    |  |  |  |  |  |  |  |
| Enter program mode → 4 Parameters[2] → 8 Duress Code → Key in 4-digit PIN [0001~9999, default val         Operation         A. Keyboard Lock/ Unlock         • Lock/ Unlock                                                                                                    | ue: 0000]                                                                                                    |  |  |  |  |  |  |  |
| Enter program mode → 4 Parameters[2] → 8 Duress Code → Key in 4-digit PIN [0001~9999, default val         Operation         A. Keyboard Lock/ Unlock         • Lock/ Unlock         Hold down * and # buttons in simultaneously to lock/unlock the keyboard.                                                                                                    | ue: 0000]                                                                                                    |  |  |  |  |  |  |  |
| Operation         A. Keyboard Lock/ Unlock         • Lock/ Unlock         Hold down ★ and # buttons in simultaneously to lock/unlock the keyboard.         B. Enter/Escape Program Mode                                                                                                    | ue: 0000]                                                                                                    |  |  |  |  |  |  |  |
| Enter program mode → 4 Parameters[2] → 8 Duress Code → Key in 4-digit PIN [0001~9999, default val         Operation         A. Keyboard Lock/ Unlock         • Lock/ Unlock         Hold down * and # buttons in simultaneously to lock/unlock the keyboard.         B. Enter/Escape Program Mode         • Enter program mode                                                                                                    | ue: 0000]                                                                                                    |  |  |  |  |  |  |  |
| Enter program mode → 4 Parameters[2] → 8 Duress Code → Key in 4-digit PIN [0001~9999, default val         Operation         A. Keyboard Lock/ Unlock         • Lock/ Unlock         Hold down * and # buttons in simultaneously to lock/unlock the keyboard.         B. Enter/Escape Program Mode         • Enter program mode         Input * 123456 # or * PPPPPP # (PPPPP= modified Master Code; Default= 123456)         Is a Uf the Master Codes                                                                                                    | ue: 0000]                                                                                                    |  |  |  |  |  |  |  |
| Enter program mode → 4 Parameters[2] → 8 Duress Code → Key in 4-digit PIN [0001~9999, default val         Operation         A. Keyboard Lock/ Unlock         • Lock/ Unlock         Hold down * and # buttons in simultaneously to lock/unlock the keyboard.         B. Enter/Escape Program Mode         • Enter program mode         Input *123456 # or * PPPPPP # (PPPPP= modified Master Code; Default= 123456)         [e.g.] If the Master Code= 876112, input *876112 # → Enter program mode         * If without any expertion for 20 escentral escentral esce                                                                                                    | ue: 0000]                                                                                                    |  |  |  |  |  |  |  |
| Enter program mode → 4 Parameters[2] → 8 Duress Code → Key in 4-digit PIN [0001~9999, default val         Operation         A. Keyboard Lock/ Unlock         • Lock/ Unlock         Hold down * and #) buttons in simultaneously to lock/unlock the keyboard.         B. Enter/Escape Program Mode         • Enter program mode         Input *123456 # or * PPPPPP # (PPPPP= modified Master Code; Default= 123456)         [e.g.] If the Master Code= 876112, input *876112 #) → Enter program mode         ※ If without any operation for 30 seconds access controller will escape program mode.         • Escape program mode                                                                                                    | ue: 0000]                                                                                                    |  |  |  |  |  |  |  |
| Enter program mode → 4 Parameters[2] → 8 Duress Code → Key in 4-digit PIN [0001~9999, default val         Operation         A. Keyboard Lock/ Unlock         • Lock/ Unlock         Hold down ★ and # buttons in simultaneously to lock/unlock the keyboard.         B. Enter/Escape Program Mode         • Enter program mode         Input ★ 123456 # or ★ PPPPPP # (PPPPP= modified Master Code; Default= 123456)         [e.g.] If the Master Code= 876112, input ★ 876112 # → Enter program mode         ※ If without any operation for 30 seconds access controller will escape program mode.         • Escape program mode         • Changing the Master Code         Press ★ continuously → 6 Quit                                                                                                    | ue: 0000]<br>t new master code → Succeeded                                                                                                    |  |  |  |  |  |  |  |
| Enter program mode → 4 Parameters[2] → 8 Duress Code → Key in 4-digit PIN [0001~9999, default val         Operation         A. Keyboard Lock/ Unlock         • Lock/ Unlock         Hold down ★ and # buttons in simultaneously to lock/unlock the keyboard.         B. Enter/Escape Program Mode         • Enter program mode         Input ★123456 # or ★PPPPPP # (PPPPP= modified Master Code; Default= 123456)         [e.g.] If the Master Code= 876112, input ★876112 # → Enter program mode         ※ If without any operation for 30 seconds access controller will escape program mode.         • Escape program mode         Press ★ continuously → 6 Quit         Enter program mode → 5 Tools → 2 Master Code → Input the 6-digit                                                                                                    | ue: 0000]<br>t new master code → Succeeded                                                                                                    |  |  |  |  |  |  |  |
| Enter program mode → 4 Parameters[2] → 8 Duress Code → Key in 4-digit PIN [0001~9999, default value of the second second sec                                                                                              | t new master code → Succeeded<br>Work Status Code                                                                                                    |  |  |  |  |  |  |  |
| Enter program mode → 4 Parameters[2] → 8 Duress Code → Key in 4-digit PIN [0001~9999, default val         Operation         A. Keyboard Lock/ Unlock         • Lock/ Unlock         Hold down * and #) buttons in simultaneously to lock/unlock the keyboard.         B. Enter/Escape Program Mode         • Enter program mode         Input *123456 # or * PPPPPP # (PPPPP= modified Master Code; Default= 123456)         [e.g.] If the Master Code= 876112, input *876112 #) → Enter program mode         * If without any operation for 30 seconds access controller will escape program mode.         • Changing the Master Code         Press * continuously → 6 Quit       Enter program mode → 5 Tools → 2 Master Code → Input the 6-digit         C. Initial Setup         • Restoring Factory Settings         Enter program mode → 4 Parameters[2] → 9 Factory Reset → select [1: Yes] → Succeeded                                                                                                    | t new master code → Succeeded<br>Work Status Code<br>Date                                                                                                    |  |  |  |  |  |  |  |
| Enter program mode → 4 Parameters[2] → 8 Duress Code → Key in 4-digit PIN [0001~9999, default val         Operation         A. Keyboard Lock/ Unlock         • Lock/ Unlock         Hold down * and # buttons in simultaneously to lock/unlock the keyboard.         B. Enter/Escape Program Mode         • Enter program mode         Input * 123456 # or * PPPPPP # (PPPPP= modified Master Code; Default= 123456)         [e.g.] If the Master Code= 876112, input * 876112 #) → Enter program mode         * If without any operation for 30 seconds access controller will escape program mode.         • Escape program mode       • Changing the Master Code         Press * continuously → 6 Quit       Enter program mode → 5 Tools → 2 Master Code → Input the 6-digit         C. Initial Setup       • Restoring Factory Settings         Enter program mode → 4 Parameters[2] → 9 Factory Reset → select [1: Yes] → Succeeded         • Changing the Language                                                                                                    | t new master code → Succeeded  Work Status Code Date Time                                                                                                    |  |  |  |  |  |  |  |
| Enter program mode → 4 Parameters[2] → 8 Duress Code → Key in 4-digit PIN [0001~9999, default val         Operation         A. Keyboard Lock/ Unlock         • Lock/ Unlock         Hold down * and # buttons in simultaneously to lock/unlock the keyboard.         B. Enter/Escape Program Mode         • Enter program mode         Input *123456 # or *PPPPP # (PPPPP= modified Master Code; Default= 123456)         [e.g.] If the Master Code= 876112, input *876112 # → Enter program mode         * If without any operation for 30 seconds access controller will escape program mode.         • Escape program mode       • Changing the Master Code         Press * continuously → 6 Quit       Enter program mode → 5 Tools → 2 Master Code → Input the 6-digit         C. Initial Setup       • Restoring Factory Settings         Enter program mode → 4 Parameters[2] → 9 Factory Reset → select [1: Yes] → Succeeded         • Changing the Language         Enter program mode → 5 Tools → 1 Language → 1 EN → Succeeded                                                                                                    | t new master code → Succeeded  Work Status Code Date Time Time Time                                                                                                    |  |  |  |  |  |  |  |
| Enter program mode → 4 Parameters[2] → 8 Duress Code → Key in 4-digit PIN [0001~9999, default val         Operation         A. Keyboard Lock/ Unlock         • Lock/ Unlock         Hold down * and # buttons in simultaneously to lock/unlock the keyboard.         B. Enter/Escape Program Mode         • Enter program mode         Input *123456 # or *PPPPPP # (PPPPP= modified Master Code; Default= 123456)         [e.g.] If the Master Code= 876112, input * 876112 # → Enter program mode         ※ If without any operation for 30 seconds access controller will escape program mode.         • Escape program mode       • Changing the Master Code         Press * continuously → 6 Quit       Enter program mode → 2 Master Code → Input the 6-digit         C. Initial Setup       • Restoring Factory Settings         Enter program mode → 4 Parameters[2] → 9 Factory Reset → select [1: Yes] → Succeeded         • Changing the Language         Enter program mode → 5 Tools → 1 Language → 1 EN → Succeeded         • Review the old events                                                                                                    | t new master code → Succeeded<br>Work Status Code<br>Date<br>Time<br>Fig 00001 001<br>Fig 00001 001<br>Serial NO.                                                                                                    |  |  |  |  |  |  |  |
| Enter program mode → 4       Parameters[2] → 8       Duress Code → Key in 4-digit PIN [0001~9999, default val         A. Keyboard Lock/ Unlock       • Lock/ Unlock         • Lock/ Unlock       Hold down * and # buttons in simultaneously to lock/unlock the keyboard.         B. Enter/Escape Program Mode       • Enter program mode         Input *123456 # or * PPPPPP # (PPPPP= modified Master Code; Default= 123456)       [e.g.] If the Master Code= 876112, input *876112 # → Enter program mode         * If without any operation for 30 seconds access controller will escape program mode.       • Escape program mode         • Changing the Master Code       • Changing the Master Code         Press * continuously → 6 Quit       Enter program mode → 5 Tools → 2 Master Code → Input the 6-digit         C. Initial Setup       • Restoring Factory Settings         Enter program mode → 4       Parameters[2] → 9 Factory Reset → select [1: Yes] → Succeeded         • Changing the Language       Enter program mode → 5 Tools → 1 Language → 1 EN → Succeeded         • Review the old events       Enter program mode → 5 Tools → 0 View Events → the display will show the history events.                                                                                                    | t new master code → Succeeded<br>Work Status Code<br>Date<br>Time<br>Fil 00001 001<br>Serial NO.<br>User Add.                                                                                                    |  |  |  |  |  |  |  |
| Enter program mode → 4 Parameters[2] → 8 Duress Code → Key in 4-digit PIN [0001~9999, default val         A. Keyboard Lock/ Unlock         • Lock/ Unlock         Hold down ★ and # buttons in simultaneously to lock/unlock the keyboard.         B. Enter/Escape Program Mode         • Enter program mode         Input ★ 123456 # or ★ PPPPPP # (PPPPP= modified Master Code; Default= 123456)         [e.g.] If the Master Code= 876112, input ★ 876112 # → Enter program mode         ※ If without any operation for 30 seconds access controller will escape program mode.         • Escape program mode       • Changing the Master Code         Press ★ continuously → 6 Quit       Enter program mode → 5 Tools → 2 Master Code → Input the 6-digit         C. Initial Setup       • Restoring Factory Settings         Enter program mode → 4 Parameters[2] → 9 Factory Reset → select [1: Yes] → Succeeded         • Changing the Language         Enter program mode → 5 Tools → 1 Language → 1 EN → Succeeded         • Review the old events         Enter program mode → 5 Tools → 0 View Events → the display will show the history events.         • Changing the Node ID of Reader                                                                                                    | t new master code → Succeeded<br>Work Status Code<br>Date<br>Time<br>Fine<br>Fine<br>Serial NO.<br>User Add.<br>Work Status Code:                                                                                                    |  |  |  |  |  |  |  |
| Enter program mode → 4 Parameters[2] → 8 Duress Code → Key in 4-digit PIN [0001~9999, default val         A. Keyboard Lock/ Unlock         • Lock/ Unlock         Hold down * and # buttons in simultaneously to lock/unlock the keyboard.         B. Enter/Escape Program Mode         • Enter program mode         Input *123456 # or * PPPPPP # (PPPPP= modified Master Code; Default= 123456)         [e.g.] If the Master Code= 876112, input *876112 # → Enter program mode         ※ If without any operation for 30 seconds access controller will escape program mode.         • Escape program mode       • Changing the Master Code         Press * continuously → 6 Quit       Enter program mode → 2 Master Code         Press * continuously → 6 Quit       Enter program mode → 5 Tools → 2 Master Code → Input the 6-digit         C. Initial Setup       • Restoring Factory Settings         Enter program mode → 4 Parameters[2] → 9 Factory Reset → select [1: Yes] → Succeeded         • Changing the Language       1 Language → 1 EN → Succeeded         Enter program mode → 5 Tools → 0 View Events → the display will show the history events.         • Changing the Node ID of Reader         Enter program mode → 3 Parameters[1] → 1 Node ID → Input New Node ID:1~254(default value: 001)                                                                                                    | t new master code → Succeeded<br>Work Status Code<br>Date<br>Time<br>Filocol 001<br>Serial NO.<br>User Add.<br>Work Status Code:<br>A: Duty On 01: PWD/PIN Error                                                                                                    |  |  |  |  |  |  |  |
| Enter program mode → ④ Parameters[2] → ⑧ Duress Code → Key in 4-digit PIN [0001~9999, default val<br>Operation<br>A. Keyboard Lock/ Unlock<br>• Lock/ Unlock<br>Hold down ★ and ∰ buttons in simultaneously to lock/unlock the keyboard.<br>B. Enter/Escape Program Mode<br>• Enter program mode<br>Input ★123456 ∰ or ★PPPPPP ∰ (PPPPP= modified Master Code; Default= 123456)<br>[e.g.] If the Master Code= 876112, input ★876112 ∰ → Enter program mode<br>※ If without any operation for 30 seconds access controller will escape program mode.<br>• Escape program mode<br>• Changing the Master Code<br>Press ★ continuously → ⑥ Quit Enter program mode → ⑤ Tools → ② Master Code → Input the 6-digit<br>C. Initial Setup<br>• Restoring Factory Settings<br>Enter program mode → ④ Parameters[2] → ⑨ Factory Reset → select [1: Yes] → Succeeded<br>• Changing the Language<br>Enter program mode → ⑤ Tools → ① Language → ① EN → Succeeded<br>• Review the old events<br>Enter program mode → ⑤ Tools → ① View Events → the display will show the history events.<br>• Changing the Node ID of Reader<br>Enter program mode → ③ Parameters[1] → ① Node ID → Input New Node ID:1~254(default value: 001)<br>→ Input: 1~4 to Show Card ID format? (1.No, 2.WG, 3.ABA, 4.HEX) → Input Door number H: 1~254(door<br>No efficie contraction) → Door number H: 1~254(door                                                                                                    | t new master code → Succeeded<br>Work Status Code<br>Time<br>Time<br>Serial NO.<br>User Add.<br>Work Status Code:<br>A: Duty On 01: PWD/PIN Error<br>B: Duty Off 03: Invalid Card                                                                                                    |  |  |  |  |  |  |  |
| Enter program mode → ④ Parameters[2] → ⑧ Duress Code → Key in 4-digit PIN [0001~9999, default val<br>Operation<br>A. Keyboard Lock/ Unlock<br>• Lock/ Unlock<br>Hold down ★ and ∰ buttons in simultaneously to lock/unlock the keyboard.<br>B. Enter/Escape Program Mode<br>• Enter program mode<br>Input ★123456 ∰ or ★PPPPPP ∰ (PPPPP= modified Master Code; Default= 123456)<br>[e.g.] If the Master Code= 876112, input ★876112 ∰ → Enter program mode<br>※ If without any operation for 30 seconds access controller will escape program mode.<br>• Escape program mode<br>• Changing the Master Code<br>Press ★ continuously → ⑥ Quit Enter program mode → ⑤ Tools → ② Master Code → Input the 6-digit<br>C. Initial Setup<br>• Restoring Factory Settings<br>Enter program mode → ④ Parameters[2] → ⑨ Factory Reset → select [1: Yes] → Succeeded<br>• Changing the Language<br>Enter program mode → ⑤ Tools → ① Language → ① EN → Succeeded<br>• Review the old events<br>Enter program mode → ⑤ Tools → ① View Events → the display will show the history events.<br>• Changing the Node ID of Reader<br>Enter program mode → ③ Parameters[1] → ① Node ID → Input New Node ID:1~254(default value: 001)<br>→ Input: 1~4 to Show Card ID format? (1.No, 2.WG, 3.ABA, 4.HEX) → Input Door number H: 1~254(door<br>No. of its controllen) → Input Door number L: 1~254(door No. of reader) → Succeeded                                                                                                    | t new master code → Succeeded<br>Work Status Code<br>Date<br>Time<br>Filipional Joint<br>Serial NO.<br>User Add.<br>Work Status Code:<br>A: Duty On 01: PWD/PIN Error<br>B: Duty Off 03: Invalid Card<br>C: Overtime On 04: Time-zone Error<br>D: Overtime Ofn 04: Time-zone Error<br>D: Overtime Ofn 04: Time-zone Error<br>D: Overtime Ofn 11: Normal Access                                                                                                    |  |  |  |  |  |  |  |
| Enter program mode → ④ Parameters[2] → ⑧ Duress Code → Key in 4-digit PIN [0001~9999, defauit val<br>Operation<br>A. Keyboard Lock/ Unlock<br>• Lock/ Unlock<br>Hold down ★ and ∰ buttons in simultaneously to lock/unlock the keyboard.<br>B. Enter/Escape Program Mode<br>• Enter program mode<br>Input ★123456 ∰ or ★PPPPPP ∰ (PPPPPP= modified Master Code; Default= 123456)<br>[e.g.] If the Master Code= 876112, input ★ 876112 ∰ → Enter program mode.<br>• Escape program mode<br>• Changing the Master Code<br>Press ★ continuously → ⑥ Quit Enter program mode → ⑤ Tools → ② Master Code → Input the 6-digit<br>C. Initial Setup<br>• Restoring Factory Settings<br>Enter program mode → ④ Parameters[2] → ⑨ Factory Reset → select [1: Yes] → Succeeded<br>• Changing the Language<br>Enter program mode → ⑤ Tools → ① Language → ① EN → Succeeded<br>• Review the old events<br>Enter program mode → ⑤ Tools → ① View Events → the display will show the history events.<br>• Changing the Node ID of Reader<br>Enter program mode → ③ Parameters[1] → ① Node ID → Input New Node ID:1~254(default value: 001)<br>→ Input: 1~4 to Show Card ID format? (1.No, 2.WG, 3.ABA, 4.HEX) → Input Door number H: 1~254(door<br>No. of its controllen) → Input Door number L: 1~254(door No. of reader) → Succeeded<br>[e.g.] AR-327H is the 8th slave reader under the 16th AR-716E.<br>Deer H input ③ Ø (doer NO. of controllen) → Door protections ③ Portections ③ Portections ③ Portections ③ Portections ③ Portections ③ Portections ③ Portections ③ Portections ③ Portections ③ Portections ③ Portections ③ Portections ③ Portections ③ Portections ③ Portections ④ ③ Portections ③ Portections ③ Portections ④ ⑤ Portections ③ Portections ④ ③ Portections ④ ③ Portections ④ ③ Portections ④ ③ Portections ④ ④ Portections ④ ③ Portections ④ ③ Portections ④ ③ Portections ④ ③ Portections ④ ③ Portections ④ ④ ③ Portections ④ ③ Portections ④ ③ Portections ④ ③ Portections ④ ③ Portections ④ ③ Portections ④ ③ Portections ④ ③ Portections ④ ③ Portections ④ ③ Portections ⑤ ① Otections ④ ③ Portections ④ ④ ④ ④ ④ ④ ④ ④ ④ ④ ④ ④ ④ ④ ④ ④ ④ ④ ④                                  | t new master code → Succeeded<br>Work Status Code<br>Date<br>Time<br>Fil 0001 001<br>Fil 0001 001<br>Fil 0001 001<br>Fil 0001 001<br>Fil 0001 001<br>Fil 0001 001<br>Fil 0001 001<br>Fil 0001 001<br>Fil 0001 001<br>Fil 0001 001<br>Fil 0001<br>Serial NO.<br>User Add.<br>Week<br>Work Status Code:<br>A: Duty On 01: PWD/PIN Error<br>B: Duty Off 03: Invalid Card<br>C: Overtime On 04: Time-zone Error<br>D: Overtime Off 11: Normal Access<br>E: Break Out 16: Egress (Request to exit) |  |  |  |  |  |  |  |
| <ul> <li>Enter program mode → 4 Parameters[2] → 8 Duress Code → Key in 4-digit PIN [0001-3999, default val</li> <li>Operation</li> <li>A. Keyboard Lock/ Unlock</li> <li>Lock/ Unlock</li> <li>Hold down ★ and # buttons in simultaneously to lock/unlock the keyboard.</li> <li>B. Enter/Escape Program Mode</li> <li>Enter program mode</li> <li>Input ★ 123456 # or ★ PPPPPP #) (PPPPPP = modified Master Code; Default= 123456)</li> <li>[e.g.] If the Master Code = 876112, input ★ 876112 #) → Enter program mode.</li> <li>Escape program mode <ul> <li>Changing the Master Code</li> <li>Press ★ continuously → 6 Quit</li> <li>Enter program mode → 5 Tools → 2 Master Code → Input the 6-digit</li> </ul> </li> <li>C. Initial Setup <ul> <li>Restoring Factory Settings</li> <li>Enter program mode → 4 Parameters[2] → 9 Factory Reset → select [1: Yes] → Succeeded</li> </ul> </li> <li>Changing the Language <ul> <li>Enter program mode → 5 Tools → 1 Language → 1 EN → Succeeded</li> <li>Changing the Node ID of Reader</li> <li>Enter program mode → 3 Parameters[1] → 1 Node ID → Input New Node ID:1~254(default value: 001)</li> <li>→ Input: 1~4 to Show Card ID format? (1.No, 2.WG, 3.ABA, 4.HEX) → Input Door number H: 1~254(door No. of its controllen) → Input Door number L: 1~254(door No. of reader) → Succeeded</li> <li>[e.g.] AR-327H is the 8th slave reader under the 16th AR-716E.</li> <li>Door-H input 1 6 (door NO. of controller); Door-L input 8 (door No. of the reader).</li> </ul> </li> </ul>                                                                                                    | t new master code → Succeeded<br>Work Status Code<br>Date<br>Time<br>Fi 0000 01<br>Work Status Code<br>Serial NO.<br>User Add.<br>Week<br>Work Status Code:<br>A: Duty On 01: PWD/PIN Error<br>B: Duty Off 03: Invalid Card<br>C: Overtime On 04: Time-zone Error<br>D: Overtime Off 11: Normal Access<br>E: Break Out 16: Egress (Request to exit)<br>F: Break RTN 17: Alarm                                                                                                    |  |  |  |  |  |  |  |
| Enter program mode → ④ Parameters[2] → ⑧ Duress Code → Key in 4-digit PIN [0001-3999, default val          Operation         A. Keyboard Lock/ Unlock         Hold down ★ and ∯ buttons in simultaneously to lock/unlock the keyboard.         B. Enter/Escape Program Mode         • Enter program mode         Input ★ 123456 ∰ or ★ PPPPPP ∯ (PPPPP= modified Master Code; Default= 123456)         [e.g.] If the Master Code= 876112, input ★ 876112 ∯ → Enter program mode.         • Escape program mode       • Changing the Master Code         Press ★ continuously → 6 Quit       Enter program mode → 5 Tools → 2 Master Code → Input the 6-digit         C. Initial Setup       • Restoring Factory Settings         Enter program mode → 4 Parameters[2] → 9 Factory Reset → select [1: Yes] → Succeeded         • Changing the Language       1 EN → Succeeded         • Review the old events       0 View Events → the display will show the history events.         • Changing the Node ID of Reader       Enter program mode → 3 Parameters[1] → 1 Node ID → Input New Node ID:1~254(default value: 001)         • Input: 1~4 to Show Card ID format? (1.No, 2.WG, 3.ABA, 4.HEX) → Input Door number H: 1~254(door No. of reader) → Succeeded         [e.g.] AR-327H is the 8th slave reader under the 16th AR-716E.         Door-H input 1 6 (door NO. of controller); Door-L input 8 (door No. of the reader).         [e.g.] AR-327H is a controller and its Node ID is 8.                                                                                                    | t new master code → Succeeded<br>Work Status Code<br>Date<br>Time<br>Date<br>Time<br>Serial NO.<br>User Add.<br>Week<br>Work Status Code:<br>A: Duty On 01: PWD/PIN Error<br>B: Duty Off 03: Invalid Card<br>C: Overtime On 04: Time-zone Error<br>D: Overtime Off 11: Normal Access<br>E: Break Out 16: Egress (Request to exit)<br>F: Break RTN 17: Alarm<br>G: Out 31: Anti-pass back Error                                                                                                |  |  |  |  |  |  |  |
| Enter program mode → ④ Parameters[2] → ⑧ Duress Code → Key in 4-digit PIN [0001-9999, defauit val<br>Operation<br>A. Keyboard Lock/ Unlock<br>• Lock/ Unlock<br>Hold down ★ and ∰ buttons in simultaneously to lock/unlock the keyboard.<br>B. Enter/Escape Program Mode<br>• Enter program mode<br>Input ★123456 ∰ or ★PPPPPP ∰ (PPPPP= modified Master Code; Default= 123456)<br>[e.g.] ff the Master Code= 876112, input ★876112 ∰ → Enter program mode<br>★ If without any operation for 30 seconds access controller will escape program mode.<br>• Escape program mode<br>• Changing the Master Code<br>Press ★ continuously → ⑥ Quit Enter program mode → ⑤ Tools → ② Master Code → Input the 6-digit<br>C. Initial Setup<br>• Restoring Factory Settings<br>Enter program mode → ④ Parameters[2] → ⑨ Factory Reset → select [1: Yes] → Succeeded<br>• Changing the Language<br>Enter program mode → ⑤ Tools → ① Language → ① EN → Succeeded<br>• Review the old events<br>Enter program mode → ⑤ Tools → ① View Events → the display will show the history events.<br>• Changing the Node ID of Reader<br>Enter program mode → ③ Parameters[1] → ① Node ID → Input New Node ID:1~254(default value: 001)<br>→ Input 1~4 to Show Card ID format? (1.No, 2.WG, 3.ABA, 4.HEX) → Input Door number H: 1~254(door<br>No. of its controllen) → Input Door number L: 1~254(door No. of reader) → Succeeded<br>[e.g.] AR-327H is the 8th slave reader under the 16th AR-716E.<br>Door-H input 1 ⑥ (door NO. of controller); Door-L input ⑧ (door No. of the reader).<br>[e.g.] AR-727H is a controller and its Node ID is 8.<br>Door-H input ⑧; Door-L input ⑧                                                                                                    | t new master code → Succeeded<br>Work Status Code<br>Time<br>Date<br>Time<br>Date<br>Time<br>Serial NO.<br>User Add.<br>Week<br>Work Status Code:<br>A: Duty On 01: PWD/PIN Error<br>B: Duty Off 03: Invalid Card<br>C: Overtime On 04: Time-zone Error<br>D: Overtime Off 11: Normal Access<br>E: Break Out 16: Egress (Request to exit)<br>F: Break RTN 17: Alam<br>G: Out 31: Anti-pass back Error<br>H: Return                                                                            |  |  |  |  |  |  |  |
| <ul> <li>Enter program mode → ④ Parameters[2] → ⑧ Duress Code → Key in 4-digit PIN [0001-9999, defauit val</li> <li>Operation</li> <li>A. Keyboard Lock/ Unlock</li> <li>Lock/ Unlock</li> <li>Hold down ● and ● buttons in simultaneously to lock/unlock the keyboard.</li> <li>B. Enter/Escape Program Mode</li> <li>Enter program mode</li> <li>Input *123456 # or *PPPPP # (PPPPP= modified Master Code; Default= 123456) [e.g.] If the Master Code= 876112, input *876112 # → Enter program mode</li> <li>* If without any operation for 30 seconds access controller will escape program mode.</li> <li>* Escape program mode  • Changing the Master Code</li> <li>Press ★ continuously → ⑥ Quit Enter program mode → ⑤ Tools → ② Master Code → Input the 6-digit</li> <li>C. Initial Setup</li> <li>* Restoring Factory Settings</li> <li>Enter program mode → ④ Parameters[2] → ⑨ Factory Reset → select [1: Yes] → Succeeded</li> <li>* Changing the Language</li> <li>Enter program mode → ⑤ Tools → ① Language → ① EN → Succeeded</li> <li>* Review the old events</li> <li>Enter program mode → ⑤ Tools → ① View Events → the display will show the history events.</li> <li>* Changing the Node ID of Reader</li> <li>Enter program mode → ⑤ Parameters[1] → ① Node ID → Input New Node ID:1-254(default value: 001)</li> <li>→ Input: 1-4 to Show Card ID format? (1.No, 2.WG, 3.ABA, 4.HEX) → Input Door number H: 1-254(door No. of its controllen) → Input Door number L: 1-254(door No. of reader) → Succeeded</li> <li>[e.g.] AR-327H is the 8th slave reader under the 16th AR-716E.</li> <li>Door-H input 1 ⑥ (door NO. of controller); Door-L input ⑧ (door No. of the reader).</li> <li>[e.g.] AR-727H is a controller and its Node ID is 8.</li> <li>Door-H input 8 ; Door-L input 8</li> <li>First Update the Firware to 7v4_T2 later</li> </ul>                                                                                                    | t new master code → Succeeded<br>Work Status Code<br>Date<br>Time<br>Date<br>Time<br>Serial NO.<br>User Add.<br>Week<br>Work Status Code:<br>A: Duty On 01: PWD/PIN Error<br>B: Duty Off 03: Invalid Card<br>C: Overtime On 04: Time-zone Error<br>D: Overtime Off 11: Normal Access<br>E: Break Out 16: Egress (Request to exit)<br>F: Break RTN 17: Alam<br>G: Out 31: Anti-pass back Error<br>H: Return                                                                                    |  |  |  |  |  |  |  |
| <ul> <li>Enter program mode → ④ Parameters[2] → ⑧ Duress Code → Key in 4-digit PIN [0001-9999, defauit value of the second second seco</li></ul>                                                     | t new master code → Succeeded<br>Work Status Code<br>Date<br>Time<br>Date<br>Time<br>Serial NO.<br>User Add.<br>Week<br>Work Status Code:<br>A: Duty On 01: PWD/PIN Error<br>B: Duty Off 03: Invalid Card<br>C: Overtime On 04: Time-zone Error<br>D: Overtime Off 11: Normal Access<br>E: Break Out 16: Egress (Request to exit)<br>F: Break RTN 17: Alarm<br>G: Out 31: Anti-pass back Error<br>H: Return                                                                                   |  |  |  |  |  |  |  |
| Enter program mode → ④ Parameters[2] → ⑧ Duress Code → Key in 4-digit PIN [0001~9999, defauit value<br>Operation<br>A. Keyboard Lock/ Unlock<br>Hold down ★ and ∰ buttons in simultaneously to lock/unlock the keyboard.<br>B. Enter/Escape Program Mode<br>Input ★123456 ∰ or ★PPPPPP ∰ (PPPPP= modified Master Code; Default= 123456)<br>[e.g.] If the Master Code= 876112, input ★876112 ∰ → Enter program mode.<br>* If without any operation for 30 seconds access controller will escape program mode.<br>Escape program mode<br>• Changing the Master Code<br>Press ★ continuously → ⑥ Quit Enter program mode → ⑤ Tools → ② Master Code → Input the 6-digit<br>C. Initial Setup<br>• Restoring Factory Settings<br>Enter program mode → ⑤ Tools → 1 Language → 1 EN → Succeeded<br>• Changing the Language<br>Enter program mode → ⑤ Tools → 1 Language → 1 EN → Succeeded<br>• Review the old events<br>Enter program mode → ⑤ Tools → ① View Events → the display will show the history events.<br>• Changing the Naded ID of Reader<br>Enter program mode → ③ Parameters[1] → 1 Node ID → Input New Node ID:1~254(default value: 001)<br>→ Input: 1~4 to Show Card ID format? (1.No, 2.WG, 3.ABA, 4.HEX) → Input Door number H: 1~254(door<br>No. of its controllen) → Input Door number L: 1~254(door No. of reader) → Succeeded<br>[e.g.] AR-327H is the 8th slave reader under the 16th AR-716E.<br>Door-H input 1 ⑥ (door NO. of controller); Door-L input 8 (door No. of the reader).<br>[e.g.] AR-327H is a controller and its Node ID is 8.<br>Door-H input 1 ⑥ (door NO. of controller); Door-L input 8 (door No. of the reader).<br>[e.g.] AR-727H is a controller and its Node ID is 8.<br>Door-H input 1 ⑧ (door NO. of controller); Door-L input 8 (door No. of the reader).<br>[e.g.] AR-727H is a controller and its Node ID is 8.<br>Door-H input 1 ⑧ (door NO. of controller); Door-L input 8 (door No. of the reader).<br>[e.g.] AR-727H is a controller and its Node ID is 8.<br>Door-H input 8 ): Door-L input 8<br>Door-H input 8 ): Door-L input 8<br>Door-H input 8 ): Door-L input 8<br>Enter program mode → 3 Parameters[1] → 9 Arming Pulse → Input [10 | t new master code → Succeeded<br>Work Status Code<br>Date<br>Time<br>Date<br>Time<br>Serial NO.<br>User Add.<br>Week<br>Work Status Code:<br>A Duty On 01: PWD/PIN Error<br>B Duty Off 03: Invalid Card<br>C Overtime On 04: Time-zone Error<br>D: Overtime Off 11: Normal Access<br>E Break Out 16: Egress (Request to exit)<br>F Break RTN 17: Alarm<br>G Out 31: Anti-pass back Error<br>H: Return<br>the Security Trigger signal Output                                                   |  |  |  |  |  |  |  |

## **LCD Access Controller**

Metal Case / Standard

V140423

| Enter program mode         Tools         @ Cantral Mode         1.944 (2:M6, 3:M8 (refer to following table)         Successful           Mode         Standardow         Logarchy         Access Mode         Auto-show         Event log         10         10         10         10         10         10         10         10         10         10         10         10         10         10         10         10         10         10         10         10         10         10         10         10         10         10         10         10         10         10         10         10         10         10         10         10         10         10         10         10         10         10         10         10         10         10         10         10         10         10         10         10         10         10         10         10         10         10         10         10         10         10         10         10         10         10         10         10         10         10         10         10         10         10         10         10         10         10         10         10         10         10         10         10 </th <th colspan="12">E.Control Mode (M4/M6/M8)</th>                                                                                                    | E.Control Mode (M4/M6/M8)                                                                                                    |                                                                                                    |                                                                                                    |                                                                                           |                                                                                                    |                                                                                                    |                                                                          |                                                                                                    |                                                                              |              |                  |                   |  |
|----------------------------------------------------------------------------------------------------|----------------------------------------------------------------------------------------------------|----------------------------------------------------------------------------------------------------|----------------------------------------------------------------------------------------------------|-------------------------------------------------------------------------------------------|----------------------------------------------------------------------------------------------------|----------------------------------------------------------------------------------------------------|--------------------------------------------------------------------------|----------------------------------------------------------------------------------------------------|------------------------------------------------------------------------------|--------------|------------------|-------------------|--|
| Mode       Networking/<br>Standarde       User<br>Capacity       Access Mode       Auto-show<br>Duty time       Event log<br>Capacity       120<br>Free       Ant<br>Free       Time<br>Cont         M4       Networking/       1.024/27M       Cand and PN 4-dig PN<br>Cand and PN 4-dig PN<br>Cand and PN 4-dig PN<br>Cand and PN 4-dig PN<br>Cand and PN 4-dig PN 4-dig PN<br>Cand and PN 4-dig PN 4-dig PN<br>Cand and PN 4-dig PN 4-dig PN 4-dig PN<br>Cand and PN 4-dig PN 4-dig PN 4-dig PN<br>Cand and PN 4-dig PN 4-dig                                                                                                    | Enter                                                                                                    | program mo                                                                                                    | de → 5 To                                                                                                    | ols $\rightarrow$ 9 Control Mod                                                           | de $\rightarrow$ 1:M4, 2:M6, 3:M8 (re                                                                                                    | fer to following                                                                                                    | ı table) → Sι                                                            | ucceeded                                                                                                    |                                                                              |              |                  |                   |  |
| M4       Networking '1,024/07270', 2024/07270', 2024/07                                                                                                    | Mode                                                                                                    | Networking/<br>Standalone                                                                                                    | User<br>Capacity                                                                                                    | Acc                                                                                       | ess Mode                                                                                                    | Auto-show<br>Duty time                                                                                                    | Event log<br>Capacity                                                    | 120<br>Holidays                                                                                                    | Anti<br>force                                                                | Time<br>Zone | Lift<br>Control  | Anti-pass<br>back |  |
| M6       Standalone       65.535       1.Card ant/Pit #-dipt.ptcr/Pit Autropy (Commercedee)       No       No                                                                                                    | M4                                                                                                    | Networking/<br>Standalone                                                                                                    | 1,024(727H)<br>3,000(327H)                                                                                                    | 1.Card only<br>2.Card and PIN (4-dig<br>3.Card or User addr<br>(4-digit individual PIN)   | git PIN)<br>ess (5-digit) + Individual PIN                                                                                                    | Yes                                                                                                    | 1,200(727H)<br>1,500(327H)                                               | Yes                                                                                                    | Yes                                                                          | 11           | 32               | Yes               |  |
| M8       Networking       1,024/172h       1 Card on IPI (+-digmatrice)       Yes       1,200/172h       Yes       Yes       11       32         St The users up to 65,351 in Mode 6, since it reads CARD CODE(5 diglis) only, unlike that Mode4/Mode8 read SITE CODE and CARD CODE(10       F. Anti-Pass Back(M4/M8 only)       Usually, anti-pass back is commonly applied to parking lots in order to prevent from multi-entry with one card, requires to set bith card and as the flowing:         • Device set-up       Enter program mode → ④ Parameters[2] → ⑦ Anti-pass back → 1: Yes; 2: No;(select one) → 1: In; 2: Out;(select one)         • Card ast-up       Enter program mode → ④ Parameters[2] → ⑦ Anti-pass Group → Input Start address → Input End address → 1: Yes; 2: No;(select ore)         • Setting Lift control       Control With AR-d01R016 to control which floors the user will be able to access.         • Setting Lift control       Enter program mode → ⑤ Tools → ④ Termingal Port → 1: AR-d01R016         Enter program mode → ② User Setting → ⑥ Single Floor → Input 5-digit user address → Select range: 1 or 2 → Input 16 digits m         number [0:disable, f: conable]       Enter program mode → ② User Setting → ⑥ Single Floor → 114 ∰ → 1 ∰ → 0 @000000100000001 ∰         Set Floor       1 0 0 0 0 0 0 0 0 0 0 0 0 0 0 0 0 0 0 0                                                                                                    | M6                                                                                                    | Standalone                                                                                                    | 65,535                                                                                                    | 1.Card only<br>2.Card and PIN (4-dig<br>3.Card or PIN (4-digit p                          | it public PIN= Arming PWD)<br>public PIN= Duress code)                                                                                                    | No                                                                                                    | No                                                                       | No                                                                                                    | No                                                                           | No           | No               | No                |  |
| ** The users up to 65.351 m Mode 6, since it reads CARD CODE(5 digits) only, unlike that Mode4/Mode8 read SITE CODE and CARD CODE(10         F. Anti-Pass Back(M4/M8 only)         Usually, anti-pass back is commonly applied to parking lots in order to prevent from multi-entry with one card, requires to set bith card and as the flowings:         • Device set-up         Enter program mode → ④ Parameters(2) → ⑦ Anti-pass Back → 1: Yes; 2: No;(select one) → 1: In; 2: Out;(select one)         • Card set-up         Enter program mode → ④ Add/Delete → ⑨ Antipass Group → Input Start address → Input End address → 1: Yes; 2: No;(select or         Connect with R-401R0168 to control which floors the user will be able to access.         • Still Control         Connect with R-401R0168 to control which floors the user will be able to access.         • Still floors set-up         Enter program mode → ② User Setting → ④ Single Floor → Input 5-digit user address → Select range: 1 or 2 → Input 16 digits m         number [0:disable, 1: anablo]         [0:g] Set NO: 14, to access the dith and the flor floors.         Enter program mode → ② User Setting → ⑤ Single Floor → 114 ∰ → 1 ∰ → 000000100000001 ∰         Set Floor         1 / 1 / 2 / 3 / 4 / 5 / 6 / 7 / 8 / 9 / 1 / 1 / 2 / 3 / 1 / 4 / 15 / 16 / 7 / 7 / 8 / 9 / 0 / 0 / 0 / 0 / 0 / 0 / 0 / 0 / 0                                                                                                    | M8                                                                                                    | Networking/<br>Standalone                                                                                                    | 1,024(727H)<br>3,000(327H)                                                                                                    | 1.Card only<br>2.Card and PIN (4-dig<br>3.Card or PIN (4-digit                            | it individual PIN)<br>individual PIN)                                                                                                    | Yes                                                                                                    | 1,200(727н)<br>1,500(327н)                                               | Yes                                                                                                    | Yes                                                                          | 11           | 32               | Yes               |  |
| F. Anti-Pass Back(M4/M8 only)         Usually, anti-pass back is commonly applied to parking lots in order to prevent from multi-entry with one card, requires to set bith card and as the flowing:         • Device set-up         Enter program mode → ④ Parameters[2] → ⑦ Anti-pass back → 1: Yes; 2: No;(select one) → 1: In; 2: Out;(select one)         • Card set-up         Enter program mode → ④ Parameters[2] → ⑦ Anti-pass back → 1: Yes; 2: No;(select one) → 1: In; 2: Out;(select one)         • Card set-up         Enter program mode → ④ Add/Delete → ⑨ Antipass Group → Input Start address → Input End address → 1: Yes; 2: No;(select or 0         Setting Lift control         Connect with AR-40180168 to control which floors the user will be able to access.         • Sotting Lift control         Enter program mode → ⑤ Tools → ④ Termingal Port → 1: AR-4018016         • Sotting Lift control         Enter program mode → ② User Setting → ⑤ Single Floor → Input 5-digit user address → Select range: 1 or 2 → Input 16 digits m number (0:disable, 1: enable)         [e]; ] Set NO. 114, to access the 6th and the 16th floors.         Enter program mode → ② User Setting → ⑤ Single Floor → 114 ④ → 1 ④ → 0000000100000001 册         Set Floor         1       2 1 ≤ 2         1       2 3 4 5 6 7 8 0 10 11 12 13 14 15 16 1         1       7 18 19 02 21 22 22 4 25 28 12 28 03 30 31 32 2         2       0 0 0 0 0 0 0 0 0 0 0 0 0 0 0 0 0 0 0                                                                                                    | Ж Th                                                                                                    | e users up to                                                                                                    | 65,535 in <b>M</b> o                                                                                                    | de 6, since it reads C                                                                    | ARD CODE(5 digits) only, ur                                                                                                    | nlike that Mode                                                                                                    | 4/Mode8 read                                                             | d SITE CODI                                                                                                    | E and CA                                                                     | RD CO        | DE(10 digit      | ts).              |  |
| Immer (coused)       (couses the 8th and the 16th floors.<br>Enter program mode → 2 User Setting → 5 Single Floor → 114 # → 1 # → 000000100000001 #         Set Floor<br>1 0 0 0 0 0 0 0 0 1 1 12 13 14 15 16<br>1 0 0 0 0 0 0 0 0 0 0 0 0 0 0 0 0 0       1 1 2 13 14 15 16<br>1 0 0 0 0 0 0 0 0 0 0 0 0 0         Set Floor<br>1 0 0 0 0 0 0 0 0 0 0 0 0 0 0 0 0 0 0 0                                                                                                    | <ul> <li>F. Anti-Pass Back(M4/M8 only)</li> <li>Usually, anti-pass back is commonly applied to parking lots in order to prevent from multi-entry with one card, requires to set bith card and device as the flowings:</li> <li>Device set-up Enter program mode → 4 Parameters[2] → 7 Anti-pass back → 1: Yes; 2: No;(select one) → 1: In; 2: Out;(select one)</li> <li>Card set-up Enter program mode → 1 Add/Delete → 9 Antipass Group → Input Start address → Input End address → 1: Yes; 2: No;(select one)</li> <li>G. Lift Control Connect with AR-401R016B to control which floors the user will be able to access.</li> <li>Setting Lift control Enter program mode → 5 Tools → 4 Termingal Port → 1: AR-401R016</li> <li>Single floor set-up Enter program mode → 2 User Setting → 4 Single Floor → Input 5-digit user address → Input single floor number: 1~32</li> <li>Multi floors set-up Enter program mode → 2 User Setting → 5 Single Floor → Input 5-digit user address → Select range: 1 or 2 → Input 16 digits multi floors</li> </ul> |                                                                                                    |                                                                                                    |                                                                                           |                                                                                                    |                                                                                                    |                                                                          |                                                                                                    |                                                                              |              |                  |                   |  |
| H.Arming Mode         • Conditions:         1. Arming is enabled         2. Alarm system connected         • Enable/Disable Arming Mode:         • Enable/Disable Arming Mode:         • Enable/Disable Arming Mode:         • Enable/Disable Arming Mode:         • Enable/Disable Arming Mode:         Program Mode         Enter program mode → ⑦ Quit & Arming         Enter program mode → ⑦ Quit & Arming         Door Copen         Access Mode → Input 4 digit arming code → #         Access Mode → Input 4 digit arming code → #         Access Mode → Input 4 digit arming code → Present the card to the controller reader         ★ Door Close         ★ → Input 4 digit arming code → Present the card to the controller reader         1. Add Close SE         1. Add Card > ID #         3. Suspend > Address         4. Single Floor         5. Delete > ID #         5. Delete > ID #         6. Delete > ID #         7. Recover > Address         8. Derover > Address         8. Derover > Address         8. Derover > Address         8. Derover > Close            1. Add Ser Steing            1. Add Ser Steing            3                                                                                                    | [e.g<br><b>Set</b><br>1                                                                                                    | $ [e.g.] Set NO. 114, to access the 8th and the 16th floors. Enter program mode \rightarrow 2 User Setting \rightarrow 5 Single Floor \rightarrow 114 \# \rightarrow 1 \# \rightarrow 000000100000001 \#  \hline \begin{array}{c} Set Floor \\ \hline 1 & 2 & 3 & 4 & 5 & 6 & 7 & 8 & 9 & 10 & 11 & 12 & 13 & 14 & 15 & 16 \\ \hline 1 & 0 & 0 & 0 & 0 & 0 & 1 & 0 & 0 & 0 &$ |                                                                                                    |                                                                                           |                                                                                                    |                                                                                                    |                                                                          |                                                                                                    |                                                                              |              |                  |                   |  |
| <ul> <li>Conditions:         <ol> <li>Arming is enabled</li> <li>Alarm system connected</li> <li>Application:             <ol></ol></li></ol></li></ul>                                                                                                    | H.Arming Mode                                                                                                    |                                                                                                    |                                                                                                    |                                                                                           |                                                                                                    |                                                                                                    |                                                                          |                                                                                                    |                                                                              |              |                  |                   |  |
| <ul> <li>1. Arming is enabled</li> <li>2. Alarm system connected</li> <li>4. Door left open warnings: these are generated when the door is held open for longer than the lock religion open time.</li> <li>2. Force open (Unauthorized access alarms): these are generated when a door is opened without a valid presented or a request to exit signal being received.</li> <li>5. Force open (Unauthorized access alarms): these are generated when a door is opened without a valid presented or a request to exit signal being received.</li> <li>6. Door contact error: when the controller in arming status and power failure, reset power may activate a Disable Arming Mode</li> <li>Program Mode</li> <li>Program Mode</li> <li>Enter program mode → 7 Quit &amp; Arming</li> <li>Door Open</li> <li>Access Mode → Input 4 digit arming code → #</li> <li>Access Mode → Input 4 digit arming code → #</li> <li>Access Mode → Input 4 digit arming code → #</li> <li>Access Mode → Input 4 digit arming code → #</li> <li>Door Close</li> <li>★ → Input 4 digit arming code → Present the card to the controller reader</li> <li>Add &gt; RF Learn</li> <li>Suspend &gt; ID#</li> <li>Suspend &gt; ID#</li> <li>Suspend &gt; ID#</li> <li>Sugle Floor</li> <li>Sulti Floor</li> <li>Sulti Floor</li> <li>Sulti Floor</li> <li>Sulti Floor</li> <li>Sulti Floor</li> <li>Sulti Floor</li> <li>Sulti Floor</li> <li>Sulti Floor</li> <li>Super PVD</li> <li>Bercover &gt; Address</li> <li>Bercover &gt; Address</li> <li>Bercover &gt; Address</li> <li>Bercover &gt; Address</li> <li>Bercover &gt; Address</li> <li>Bercover &gt; Address</li> <li>Bercover &gt; Address</li> <li>Bercover &gt; Address</li> <li>Bercover &gt; Address</li> <li>Bercover &gt; Address</li> <li>Bercover &gt; Address</li> <li>Bercover &gt; Code</li> <li>Bercover &gt; Code</li> <li>Bercover &gt; Code</li> <li>Bercover &gt; Code</li> <li>Bercover &gt; Code</li> <li>Bercover &gt; Code</li> <li>Bercover &gt; Code</li> <li>Bercover &gt; Code</li> <li>Bercover &gt; Code</li> <li>Bercover &gt; Code</li> <li>Bercover &gt; Address</li> <li>Bercover &gt; Address</li> <li>Bercover &gt; Address</li> <li>Bercover &gt;</li></ul> | • Cor                                                                                                    | nditions:                                                                                                    |                                                                                                    | <ul> <li>App</li> </ul>                                                                   | lication:                                                                                                    |                                                                                                    |                                                                          |                                                                                                    |                                                                              |              |                  |                   |  |
| 2.Alarm system connected       2. Force open (Unauthorized access alarms): these are generated when a door is opened without a valid presented or a request to exit signal being received.         • Enable/Disable Arming Mode:       3. Door contact error: when the controller in arming status and power failure, reset power may activate a maximum status and power failure, reset power may activate at a maximum status and power failure, reset power may activate at a failure, reset power and at a maximum status and power failure, reset power may activate at a maximum status and power failure, reset power and at a failure, reset power may actidate at a failure, reset power at a failure, re                                                                                                    | 1.Ai                                                                                                    | rming is enat                                                                                                    | oled                                                                                                    | 1. Do                                                                                     | or left open warnings: these                                                                                                    | are generated w                                                                                                    | hen the door i                                                           | s held open fo                                                                                                    | or longer t                                                                  | han the l    | ock relay tii    | me and door       |  |
| Presented or a request to exit signal being received.         * Enable/Disable Arming Mode:       3. Door contact error: when the controller in arming status and power failure, reset power may activate and power failure, reset power may activate and power failure, reset power and power failure, reset power and power failure, reset power and power failure, reset power and power failure, reset power failure, reset p                                                                                                    | 2.A                                                                                                    | larm system                                                                                                    | connected                                                                                                    | 2. Fo                                                                                     | r <b>ce open</b> (Unauthorized acces                                                                                                    | s alarms): these                                                                                                    | are generate                                                             | d when a door                                                                                                    | is opene                                                                     | d without    | a valid car      | d being           |  |
| Enable Arming Mode       Disable Arming Mode         Program Mode       Enter program mode → 7 Quit & Arming       Enter program mode → 6 Quit         Door Open       Access Mode → Input 4 digit arming code → #       Access Mode → Input 4 digit arming code → #         Door Close       ★ → Input 4 digit arming code → Present the card to the controller reader       ★ → Input 4 digit arming code → Present the card to the controller reader       ★ → Input 4 digit arming code → Present the card to the controller reader         Manu Tree       3. Parameters[1]       1. Node ID       4. Parameters[2]       5. Tools       6. Quit         1. Add Card >ID       2. Access Mode       3. Parameters[1]       1. Node ID       2. Access (R.T.E)       5. Tools       1. Language         2. Access Mode       3. Extend Options       3. Door Relay Tm       4. Door Close Tm       5. Force Open       5. AR401RO16 Node         3. Becover > Address       6. Delete > ID #       7. Arming Delay Tm       7. Anti-pass-back       7. Information         8. Becover > Address       8. Duress Code       8. Duress Code       8. Duress Code       8. Duress Code                                                                                                    | Presented or a request to exit sig     Enable/Disable Arming Mode: 3. Door contact error: when the c                                                                                                    |                                                                                                    |                                                                                                    |                                                                                           |                                                                                                    | ignal being received.<br>controller in arming status and power failure, reset power may activate alarm system.                                               |                                                                          |                                                                                                    |                                                                              |              |                  |                   |  |
| Program Mode       Enter program mode → ⑦ Quit & Arming       Enter program mode → ⑥ Quit         Door Open       Access Mode → Input 4 digit arming code → #       Access Mode → Input 4 digit arming code → #         Access Mode → Input 4 digit arming code → #       Access Mode → Input 4 digit arming code → #         Door Close       * → Input 4 digit arming code → Present the card to the controller reader       * → Input 4 digit arming code → Present the card to the controller reader         * → Input 4 digit arming code → Present the card to the controller reader       * → Input 4 digit arming code → Present the card to the controller reader         * → Input 4 digit arming code → Present the card to the controller reader       * → Input 4 digit arming code → Present the card to the controller reader         * → Input 4 digit arming code → Present the card to the controller reader       * → Input 4 digit arming code → Present the card to the controller reader         * → Input 4 digit arming code → Present the card to the controller reader       * → Input 4 digit arming code → Present the card to the controller reader         1. Add Card >ID       1. Password       2. Access Mode       3. Door Relay Tm         3. Suspend > ID #       2. Access Mode       3. Door Relay Tm       4. Master Node       5. Force Open         6. Open Time Zone       7. Antii-pass-back       8. Oper Sorge       7. Antii-pass-back       8. Oper Sorge                                                                                                    | Ena                                                                                                    | Enable Arming Mode                                                                                                    |                                                                                                    |                                                                                           |                                                                                                    | Disable Arming Mode                                                                                                    |                                                                          |                                                                                                    |                                                                              |              |                  |                   |  |
| Enter program mode → 7 Quit & Arming       Enter program mode → 6 Quit         Door Open       Access Mode → Input 4 digit arming code → #       Access Mode → Input 4 digit arming code → #         Door Close       * → Input 4 digit arming code → Present the card to the controller reader       * → Input 4 digit arming code → Present the card to the controller reader         Manu Tree       * → Input 4 digit arming code → Present the card to the controller reader       * → Input 4 digit arming code → Present the card to the controller reader         1. Add/ Delete<br>1. Add Card >ID<br>2. Add > RF Learn<br>3. Suspend > Address<br>4. Suspend > ID #<br>5. Delete > Address<br>6. Delete > ID #<br>7. Recover > Address<br>8. Becover > ID #       2. User Settings<br>1. Password<br>2. Access Mode<br>3.Extend Options<br>4. Single Floor<br>5. Multi Floor       3. Parameters[1]<br>1. Node ID<br>2. Auto open Zone<br>3. Door Relay Tm<br>5. Alarm Relay Tm<br>6. Alarm Delay Tm<br>7. Arming Delay Tm<br>7. Arming Delay Tm<br>7. Arming Delay Tm       5. Tools<br>1. Language<br>2. Master Code<br>3. Master Range<br>4. Terminal Port<br>5. AR401RO16 Node<br>6. Open Time Zone<br>7. Information<br>8. Clock Setting       6. Quit<br>7. Anti-pass-back<br>8. Duress Code                                                                                                    | Pro                                                                                                    | ogram Mode                                                                                                    |                                                                                                    |                                                                                           |                                                                                                    |                                                                                                    |                                                                          |                                                                                                    |                                                                              |              |                  |                   |  |
| Door Open       Access Mode → Input 4 digit arming code → #       Access Mode → Input 4 digit arming code → #         Door Close                                                                                                    | Ent                                                                                                    | Enter program mode → 7 Quit & Arming                                                                                                    |                                                                                                    |                                                                                           |                                                                                                    |                                                                                                    | Enter program mode $\rightarrow 6$ Quit                                  |                                                                                                    |                                                                              |              |                  |                   |  |
| Access Mode → Input 4 digit arming code → #       Access Mode → Input 4 digit arming code → #         Door Close       ★ → Input 4 digit arming code → Present the card to the controller reader       ★ → Input 4 digit arming code → Present the card to the controller reader         ★ → Input 4 digit arming code → Present the card to the controller reader       ★ → Input 4 digit arming code → Present the card to the controller reader         Manu Tree       ★ → Input 4 digit arming code → Present the card to the controller reader       ★ → Input 4 digit arming code → Present the card to the controller reader         1. Add/Delete       1. Add Card >ID       2. User Settings       3. Parameters[1]       1. Node ID       5. Tools       6. Quit         2. Add > RF Learn       2. Access Mode       3. Extend Options       3. Door Relay Tm       4. Door Close Tm       3. Attendance       4. Master Node       3. Master Range       4. Terminal Port       5. AR401RO16 Node       6. Open Time Zone         5. Delete > ID #       7. Recover > Address       8. Arming PWD       7. Anti-pass-back       8. Duress Code       8. Clock Setting                                                                                                    | Do                                                                                                    | Door Open<br>Access Mode → Input 4 digit arming code → #                                                                                                    |                                                                                                    |                                                                                           |                                                                                                    |                                                                                                    |                                                                          |                                                                                                    |                                                                              |              |                  |                   |  |
| Door Close         ★ → Input 4 digit arming code → Present the card to the controller reader       ★ → Input 4 digit arming code → Present the card to the controller reader         Manu Tree       ★ → Input 4 digit arming code → Present the card to the controller reader       ★ → Input 4 digit arming code → Present the card to the controller reader         1. Add/ Delete       1. Add Card >ID       2. User Settings       3. Parameters[1]       1. Node ID       2. Auto open Zone       5. Tools       6. Quit         2. Add > RF Learn       3. Suspend > Address       3. Extend Options       3. Door Relay Tm       4. Door Close Tm       3. Attendance       4. Terminal Port       5. AR401RO16 Node       6. Open Time Zone       7. Quit         5. Delete > ID #       7. Recover > Address       6. Alarm Delay Tm       6. Alarm Delay Tm       7. Anti-pass-back       8. Duces Code       8. Clock Setting                                                                                                    | Acc                                                                                                    |                                                                                                    |                                                                                                    |                                                                                           |                                                                                                    |                                                                                                    | → Input 4 d                                                              | igit arming                                                                                                    | code →                                                                       | #            |                  |                   |  |
| ★       Input 4 digit arming code → Present the card to the controller reader       ★       → Input 4 digit arming code → Present the card to the controller reader         Manu Tree         1. Add/ Delete       3. Parameters[1]       1. Node ID       4. Parameters[2]       5. Tools       6. Quit         2. Add > RF Learn       3. Suspend > Address       3. Extend Options       3. Door Relay Tm       4. Single Floor       5. Alarm Relay Tm       4. Door Close Tm       5. Alarm Delay Tm       6. Open Time Zone       7. Quit         4. Suspend > ID #       7. Recover > Address       6. Alarm Delay Tm       7. Arming Delay Tm       6. Alarm Delay Tm       7. Anti-pass-back       8. Puress Code       8. Clock Setting                                                                                                    | Do                                                                                                    | or Close                                                                                                    |                                                                                                    |                                                                                           |                                                                                                    |                                                                                                    |                                                                          |                                                                                                    |                                                                              |              |                  |                   |  |
| Manu Tree         1. Add/ Delete         1. Add Card >ID         2. Add > RF Learn         3. Suspend > Address         4. Suspend > Address         5. Delete > Address         6. Delete > ID #         7. Recover > Address         8. Becover > Address         8. Becover > ID #         7. Recover > Address         8. Becover > ID #             7. Arming Delay Tm             8. Becover > ID #             8. Becover > ID #             7. Arming Delay Tm             8. Becover > ID #             7. Arming Delay Tm             8. Arming PWD             8. Clock Setting             9. Duress Code             9. Duress Code </td <td>*</td> <td colspan="9"><math>\star \rightarrow</math> Input 4 digit arming code <math>\rightarrow</math> Present the card to the controller reader <math>\star \rightarrow</math> Input 4 digit arming code <math>\rightarrow</math> Present the card to the controller reader</td> <td>ler reader</td>                                                                                                    | *                                                                                                    | $\star \rightarrow$ Input 4 digit arming code $\rightarrow$ Present the card to the controller reader $\star \rightarrow$ Input 4 digit arming code $\rightarrow$ Present the card to the controller reader                                                                                                    |                                                                                                    |                                                                                           |                                                                                                    |                                                                                                    |                                                                          |                                                                                                    |                                                                              |              | ler reader       |                   |  |
| 1. Add/ Delete         1. Add Card >ID         2. Add > RF Learn         3. Suspend > Address         4. Suspend > ID #         5. Delete > Address         6. Delete > ID #         7. Recover > Address         8. Recover > ID #         8. Recover > Address         8. Recover > ID #         7. Recover > ID #         8. Recover > ID #         8. Recover > ID #         9. Delete > ID #         7. Recover > Address         8. Recover > ID #         8. Recover > ID #         8. Recover > ID #         8. Recover > ID #         9. Delete > ID #         9. Address         8. Recover > Address         8. Recover > ID #             9. Delete > ID #             9. Delete > ID #             9. Delete > ID #             9. Address             9. Delete > ID #             9. Delete > ID #             9. Delete > ID #             9. Delete > ID #             9. Delete > ID #                                                                                                    | Manu Tree                                                                                                    |                                                                                                    |                                                                                                    |                                                                                           |                                                                                                    |                                                                                                    |                                                                          |                                                                                                    |                                                                              |              |                  |                   |  |
| 9. Antipass Group     9. Arming Pulse     9. Factory Reset     9. Control Mode                                                                                                    | <b>1.</b> A (<br>1. A<br>2. A<br>3. S<br>4. S<br>5. L<br>6. L<br>7. F<br>8. F<br>9. A                                                                                                    | dd/ Delete<br>Add Card >ID<br>Add > RF Lea<br>Suspend > Ac<br>Suspend > ID<br>Delete > Addr<br>Delete > ID #<br>Recover > ID<br>Antipass Grou                                                                                                    | Imm         2. U           Idress         3.           #         4.           ress         5.           dress         #           Jp         10. | Jser Settings<br>Password<br>Access Mode<br>Extend Options<br>Single Floor<br>Multi Floor | 3. Parameters[1]<br>1. Node ID<br>2. Auto open Zone<br>3. Door Relay Tm<br>4. Door Close Tm<br>5. Alarm Relay Tm<br>6. Alarm Delay Tm<br>7. Arming Delay Tm<br>8. Arming PWD<br>9. Arming Pulse | 4. Paramete<br>1. Auto Relo<br>2. Egress(R.<br>3. Attendanc<br>4. Master No<br>5. Force Ope<br>6. Close & S<br>7. Anti-pass-<br>8. Duress Co<br>9. Factory R | ers[2] &<br>ck<br>T.E)<br>be<br>ode<br>en<br>bode<br>back<br>ode<br>eset | 5. Tools<br>1. Languag<br>2. Master F<br>4. Terminal<br>5. AR401R<br>6. Open Tii<br>7. Informat<br>8. Clock Se<br>9. Control I | ge<br>Code<br>Range<br>I Port<br>O16 Noc<br>me Zone<br>ion<br>etting<br>Wode | 6.<br>7.     | Quit<br>Quit & A | Arming            |  |